Go to the vaccination verification site:

https://app.crowdpass.co/test/auth/signin?callbackUrl=app.crowdpass.co/auth/5069

Once there, click "Register"

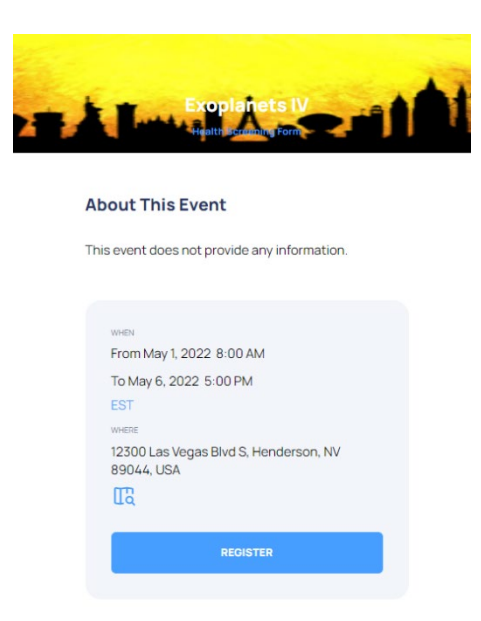

Then click "sign up with email" or "login with google"

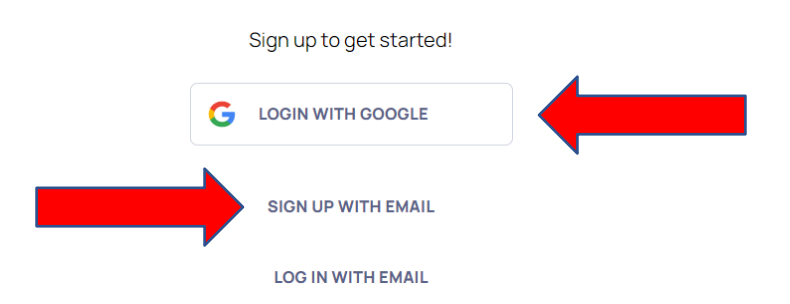

If you already have a CrowdPass account, simply choose "log in with email" to access your account

Enter all fields into the Health Screening form and agree with the Terms and Conditions, then click the "Create Account" button.

### **Health Screening Form**

| In effort to avoid the spread of COVID-19, we ask you to complete a short questionnaire after you register |                             |  |         |  |  |  |  |
|----------------------------------------------------------------------------------------------------|-----------------------------|--|---------|--|--|--|--|
|                                                                                                    |                             |  |         |  |  |  |  |
| YOUR                                                                                                    | EMAIL                       |  |         |  |  |  |  |
| Emaili                                                                                                    | is required                 |  |         |  |  |  |  |
| YOUR NAME (APPEARS ON YOUR VACCINATION OR NEGATIVE TEST RESULTS)                                           |                             |  |         |  |  |  |  |
| Fire                                                                                                    | st                          |  | Last    |  |  |  |  |
| PHON                                                                                                    | E                           |  |         |  |  |  |  |
| 123                                                                                                    | 34567890                    |  |         |  |  |  |  |
| Phone                                                                                                    | e number is required        |  |         |  |  |  |  |
| CREAT                                                                                                    | E PASSWORD                  |  | 0       |  |  |  |  |
| Pa                                                                                                    | ssword                      |  | Confirm |  |  |  |  |
| Passw                                                                                                    | ord is required             |  |         |  |  |  |  |
| l agree with <u>Terms and Conditions</u>                                                                   |                             |  |         |  |  |  |  |
|                                                                                                    | CREATE ACCOUNT AND CONTINUE |  |         |  |  |  |  |
|                                                                                                    |                             |  |         |  |  |  |  |

I ALREADY HAVE CROWDPASS ACCOUNT

After you sign up with email, you will then get an email to confirm your email address.

| crowdpass                       |                                                       |  |  |  |  |  |
|---------------------------------|-------------------------------------------------------|--|--|--|--|--|
| Welcome to CrowdPass!           |                                                       |  |  |  |  |  |
| In order to proceed with        | h your submission, please confirm your email address. |  |  |  |  |  |
|                                 | CONFIRM EMAIL                                         |  |  |  |  |  |
|                                 |                                                       |  |  |  |  |  |
| All the best,<br>CrowdPass team |                                                       |  |  |  |  |  |

Once your email is confirmed, proceed to "SIGN IN" to the Health Screening form

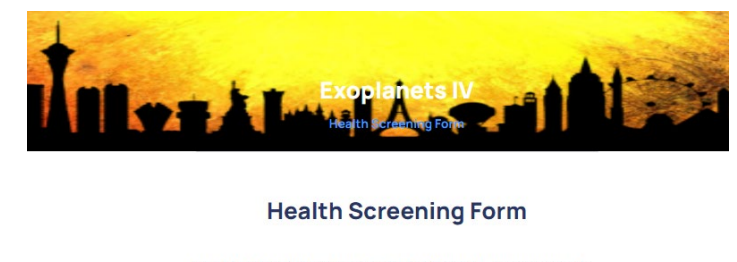

| In effort to avoid the spread of COVID-19, we ask you to<br>complete a short questionnaire after you sign in |
|----------------------------------------------------------------------------------------------------|
| YOUR EMAIL                                                                                                   |
| YOUR PASSWORD                                                                                                |
|                                                                                                    |
| SIGN IN AND FILL HEALTH FORM                                                                                 |

# Complete the waiver by answering each of the three (3) questions

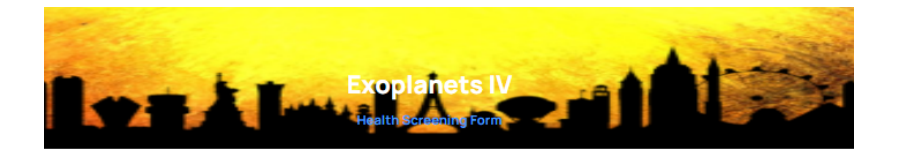

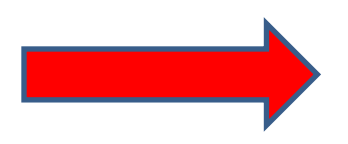

1. Waiver

I hereby confirm that I agree to LIABILITY WAIVER AND RELEASE OF CLAIMS.

#### 2. Screening Questions

All participants at the in-person Exoplanets IV meeting, whether a presenter, attendee, exhibitor, staff, guest, or vendor, will be required to be fully vaccinated. You must provide proof of vaccination to register for the inperson event.

Do you acknowledge this notice?

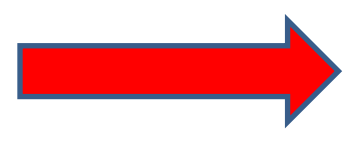

| YES |  | NO |
|-----|--|----|
|     |  |    |
|     |  |    |

3. Select What Applies To You

I AM FULLY VACCINATED

Once you select "Fully Vaccinated", you will be required to upload your vaccination card/record or use your camera to take a picture of your vaccination card/record.

### 3. Select What Applies To You

#### I AM FULLY VACCINATED

Please upload a photo of your vaccination record. The photo should include your name, date(s) of the vaccination, and vaccination ID #.

Warning: Your account name must be your legal name and match your uploaded document or your submission will be rejected. If you are trying to submit document for someone else, please use a different email account because each CrowdPass account only supports one person submission.

To see an example, please click here.

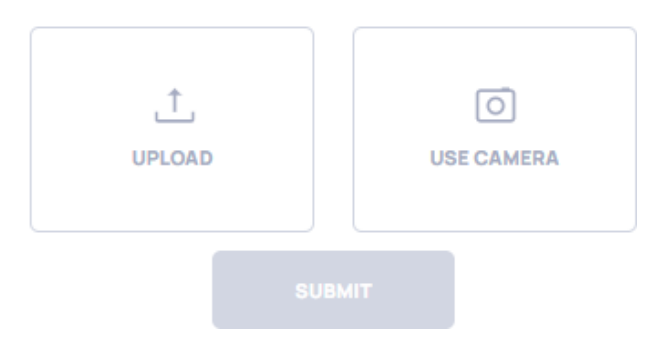

### AFTER UPLOADING YOUR VACCINATION CARD, YOU WILL RECEIVE AN EMAIL INDICATING YOUR RECORD IS UNDER REVIEW

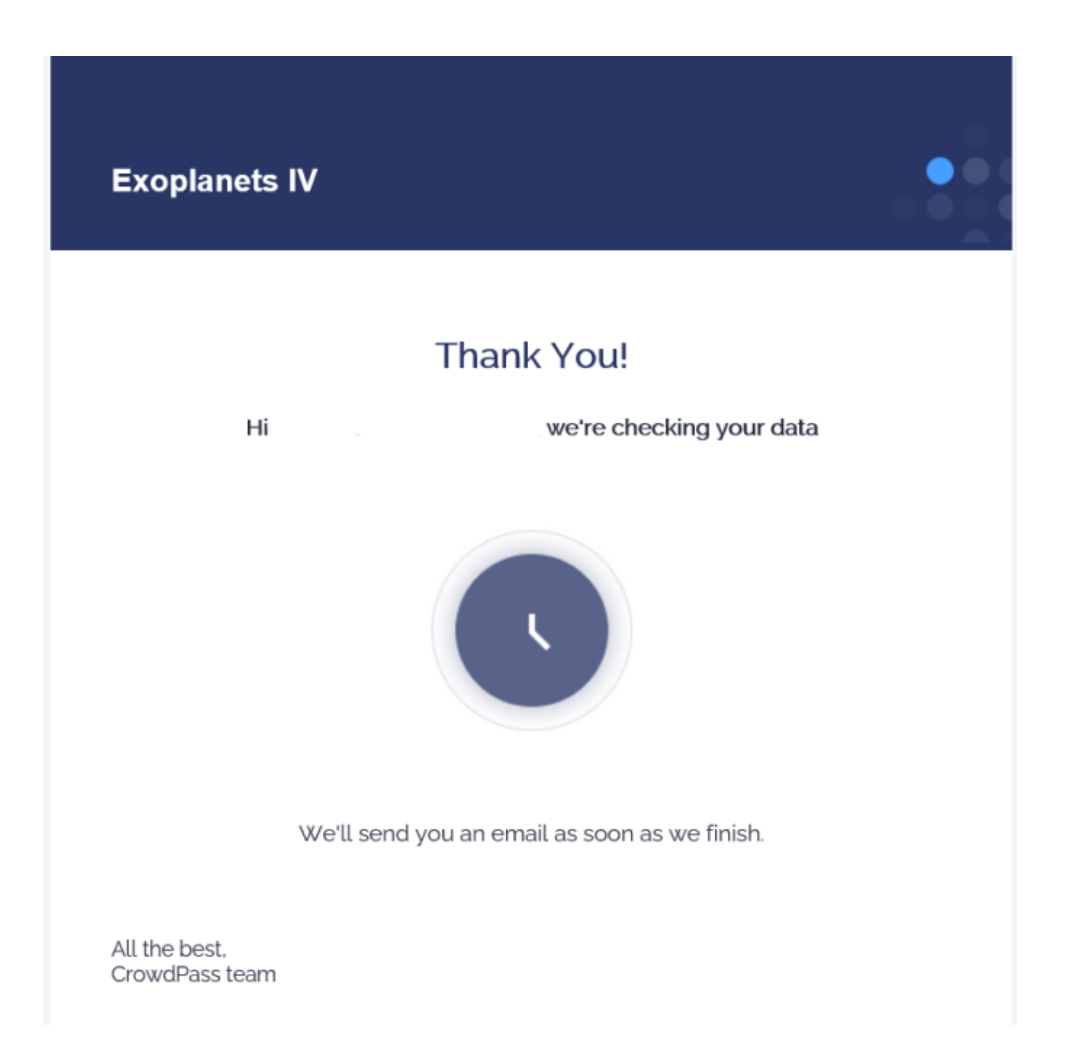

### ONCE YOUR VACCINATION CARD/RECORD IS APPROVED, YOU WILL RECEIVE AN EMAIL WITH A 6-DIGIT CODE.

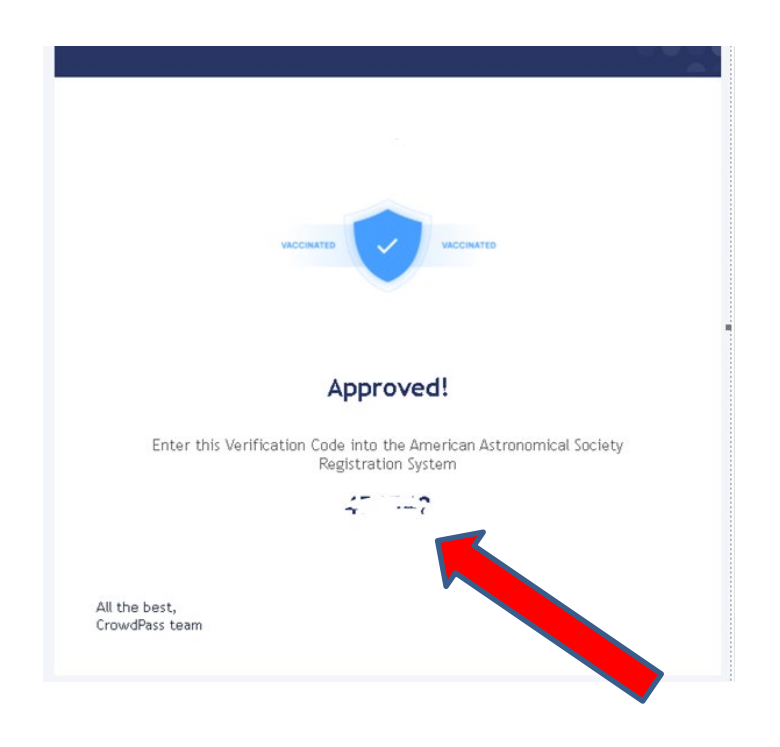

Make note of the 6-digit code

You will need the 6-digit code to register for the meeting

### **Questions section on registration form:**

Please enter your CrowdPass vaccination verification code
Enter the code here